# Vidéo Multimédia LC mediaplayer VLC mediaplayer

sociation loi 1901

er Informatique

Siège Jallan-Miré

MAJ le 25/06/2013

# 1 Présentation du problème

VLC est un lecteur multimédia d'origine française. Il est très complet et ne semble pas dangereux. Je le trouve même moins dangereux que le lecteur mediaplayer de Windows pour lequel, il est très difficile de se débarrasser des bibliothèques. Bibliothèques qui évidemment servent surtout à moucharder vos contenus type multimédia sur Internet. L'intérêt de ce tracking est d'autant plus dangereux que nous en ignorons toutes les utilisations possibles. Avec VLC pas de bibliothèque par défaut, donc ce problème est résolu.

#### 1.1 Où se procurer VLC

Directement sur le site de Videolan. Il existe pour tous les systèmes, Windows, Mac, Linux, Android

http://www.videolan.org/vlc/

#### 1.2 Avantages

- Assez léger
- Les codecs sont intégrés, pas besoin de packs externes
- Possibilité d'enregistrer en streaming depuis Internet
- Complètement gratuit et libre, 0 Spyware, 0 pub et pas de tracking utilisateur.
- Des possibilités de conversion de formats.
- Des possibilités d'enregistrement

# **1** Installation

L'installation ne pose pas de problème particulier. Ce logiciel ne contient pas de malware. On peut l'installer en toute confiance.

Il semble bon d'effacer les préférences et les fichiers cachés (figure 3 à cocher), puis de rétablir l'ensemble des préférences par la suite (cela se fait par défaut).

La langue installée pour le logiciel est en mode auto. Curieusement sur un ordinateur avec clavier français, j'ai pu constater que le menu était en anglais.

La méthode de correction est indiquée à la fin de l'installation.

| Installation de VLC media player 2.0.7                                                                                                    | 🛓 Désinstallation de VLC media player 20.6 💻 🔍                                                                                                    |
|----------------------------------------------------------------------------------------------------|----------------------------------------------------------------------------------------------------|
| Le lecteur multimédia VLC est déjà installé.<br>Souhaitez-vous désinstaller l'ancienne version avant d'installer VLC<br>media player 2.0.7 ?                                                                                                    | Désinstaller VLC media player 2.0.6         Supprimer VLC media player 2.0.6 de votre ordinateur.         Ce programme désinstallera VLC media player 2.0.6 de votre ordinateur. Cliquez sur Suivant pour continuer.                                                                                                    |
| Qui Non                                                                                                    | Désinstallation à C:\Program Files (x86)\VideoLAN\VLC                                                                                                    |
| 🛓 Désinstallation de VLC media player 20.6 – 🗆 🗙                                                                                                    | Linstallation de VLC media player 2.0.7 − □ ×                                                                                                    |
| Choisissez les composants<br>Cochez les composants de VLC media player 2.0.6 que vous souhaitez désinstaller.                                                                                                    | Bienvenue dans le programme<br>d'installation de VLC media player<br>2.0.7<br>Vous êtes sur le point d'installer VLC media player 2.0.7 sur<br>votre ordinateur.                                                                                                    |
| Sélectionnez les composants<br>à désinstaller :                                                                                                    | Avant de démarrer l'installation, il est recommandé de fermer<br>toutes les autres applications. Cela permettra la mise à jour<br>de certains fichiers système sans redémarrer votre<br>ordinateur.<br>Cliquez sur Suivant pour continuer.                                                                                                    |
| Espace requis : 0.0Ko       Description         Passez le curseur de votre souris : composant pour en voir la description.         VideoLAN VLC media player         < <u>Précédent</u> <u>Déscription</u>                                                                              | Suivant > Annuler                                                                                                    |
| Linstallation de VLC media player 2.0.7 - □ ×                                                                                                    | ▲ Installation de VLC media player 2.0.7 - □ ×                                                                                                    |
| Licence utilisateur Veuillez examiner les termes de la licence avant d'installer VLC media player 2.0.7.                                                                                                    | Choisissez les composants<br>Choisissez les composants de VLC media player 2.0.7 que vous souhaitez installer.                                                                                                    |
| Appuyez sur Page Suivante pour lire le reste de la licence utilisateur.                                                                                                    | Cochez les composants que vous désirez installer et décochez ceux que vous ne désirez pas<br>installer. Cliquez sur Suivant pour continuer.                                                                                                    |
| Version 2, June 1991<br>Copyright (C) 1989, 1991 Free Software Foundation, Inc.,<br>51 Franklin Street, Fifth Floor, Boston, MA 02110-1301 USA<br>Everyone is permitted to copy and distribute verbatim copies<br>of this license document, but changing it is not allowed.<br>Preamble | Type d'installation :       Personnalisée       V         Ou, sélectionnez les composants optionnels que vous voulez installer :       Use the médias (requis)       A         A conserver       Velacer un raccourci sur le bureau       Velacer un raccourci sur le bureau         Velacer un raccourci sur le bureau       Velacer un raccourci sur le bureau         Velacer un raccourci sur le bureau       Velacer un raccourci sur le bureau         Velacer un conserver       Velacer un conserver         Velacer un conserver       Velacer un conserver         Vel |
| The licenses for most software are designed to take away your Vous connnaissez maintenant vos droits. Cliquez sur Suivant pour cer. VideoLAN VLC media player                                                                                                    | (tout)         Espace requis : 103.4490         Passez le curseur de votre sourie<br>en voir la description.         VideoLAN VLC media player                                                                                                    |
| < <u>P</u> récédent <u>Suivant</u> > Annuler                                                                                                    | < <u>Précédent</u> Suivant > Annuler                                                                                                    |

| à Installation de VLC media player 2.077 − □ ×                                                                                                    | ▲ Installation de VLC media player 2.0.7 – □ ×                                                                                                    |
|----------------------------------------------------------------------------------------------------|----------------------------------------------------------------------------------------------------|
| Installation en cours<br>Veuillez patienter pendant que VLC media player 2.0.7 est en train d'être installé.                                                                                                    |                                                                                                    |
| Extraction : librond, olivio dil                                                                                                    |                                                                                                    |
|                                                                                                    |                                                                                                    |
| Plus d'infos                                                                                                    |                                                                                                    |
|                                                                                                    |                                                                                                    |
|                                                                                                    |                                                                                                    |
|                                                                                                    | Affector la febrer Paadma                                                                                                    |
|                                                                                                    |                                                                                                    |
| VideoLAN VLC media player                                                                                                    |                                                                                                    |
| < <u>Précédent</u> <u>S</u> uivant > Annuler                                                                                                    | < <u>Précédent</u> <u>Eermer</u> Annuler                                                                                                    |
| L Vie privée / Réseau ?                                                                                                    | ∠     ∠     ∠     ∠     ∠     ∠     ∠     ∠     ∠     ∠     ∠     ∠     ∠     ∠     ∠     ∠     ∠     ∠     ∠     ∠     ∠     ∠     ∠     ∠     ∠     ∠     ∠     ∠     ∠     ∠     ∠     ∠     ∠     ∠     ∠     ∠     ∠     ∠     ∠     ∠     ∠     ∠     ∠     ∠     ∠     ∠     ∠     ∠     ∠     ∠     ∠     ∠     ∠     ∠     ∠     ∠     ∠     ∠     ∠     ∠     ∠     ∠     ∠     ∠     ∠     ∠     ∠     ∠     ∠     ∠     ∠     ∠     ∠     ∠     ∠     ∠     ∠     ∠     ∠     ∠     ∠     ∠     ∠     ∠     ∠     ∠     ∠     ∠     ∠     ∠     ∠     ∠     ∠     ∠     ∠     ∠     ∠     ∠     ∠     ∠     ∠     ∠     ∠     ∠     ∠     ∠     ∠     ∠     ∠     ∠     ∠     ∠     ∠     ∠     ∠     ∠     ∠     ∠     ∠     ∠     ∠     ∠     ∠     ∠     ∠     ∠     ∠     ∠     ∠     ∠     ∠     ∠     ∠     ∠     ∠     ∠     ∠     ∠     ∠     ∠     ∠     ∠     ∠     ∠     ∠     ∠     ∠     ∠     ∠     ∠     ∠     ∠     ∠     ∠     ∠     ∠     ∠     ∠     ∠     ∠     ∠     ∠     ∠     ∠     ∠     ∠     ∠     ∠     ∠     ∠     ∠     ∠     ∠     ∠     ∠     ∠     ∠     ∠     ∠     ∠     ∠     ∠     ∠     ∠     ∠     ∠     ∠     ∠     ∠     ∠     ∠     ∠     ∠     ∠     ∠     ∠     ∠     ∠     ∠     ∠     ∠     ∠     ∠     ∠     ∠     ∠     ∠     ∠     ∠     ∠     ∠     ∠     ∠     ∠     ∠     ∠     ∠     ∠     ∠     ∠     ∠     ∠     ∠     ∠     ∠     ∠     ∠     ∠     ∠     ∠     ∠     ∠     ∠     ∠     ∠     ∠     ∠     ∠     ∠     ∠     ∠     ∠     ∠     ∠     ∠     ∠     ∠     ∠     ∠     ∠     ∠     ∠     ∠     ∠     ∠     ∠     ∠     ∠     ∠     ∠     ∠     ∠     ∠     ∠     ∠     ∠     ∠     ∠     ∠     ∠     ∠     ∠     ∠     ∠     ∠     ∠     ∠     ∠     ∠     ∠     ∠     ∠     ∠     ∠     ∠     ∠     ∠     ∠     ∠     ∠     ∠     ∠     ∠     ∠     ∠     ∠     ∠     ∠     ∠     ∠     ∠     ∠     ∠     ∠     ∠     ∠     ∠     ∠     ∠     ∠     ∠     ∠     ∠     ∠     ∠     ∠     ∠     ∠     ∠     ∠     ∠     ∠     ∠     ∠     ∠     ∠     ∠     ∠     ∠     ∠     ∠     ∠     ∠     ∠     ∠     ∠     ∠     ∠     ∠     ∠ |
| Vie privée / Réseau<br>Le lecteur multimédia VLC <b>n'émet ni ne collecte</b> d'informations,                                                                                                    |                                                                                                    |
| même anonymes, sur votre utilisation.<br>Cependant il peut récupére des informations d'Internet pour avoir<br>les informations de média ou pour vérifier la disponibilité des                                                                                                    | Cliquer Teels                                                                                                    |
| mises à jour.<br>WideoLAV (ses auteurs) préfère demander votre autorisation avant<br>d'accéder à Internet.                                                                                                    | $\rightarrow$ Preferences                                                                                                    |
| Selon vos choix, autorisez ou non une des options suivantes :                                                                                                    |                                                                                                    |
| Politique d'accès au réseau                                                                                                    |                                                                                                    |
| Pemettre la recherche d'une mise à jour de VLC                                                                                                    |                                                                                                    |
| er le fichier Rea                                                                                                    |                                                                                                    |
| Vous pouvez laisser les deux cases cochées. Cliquez                                                                                                    |                                                                                                    |
| anglais, faire ce qui suit.                                                                                                    |                                                                                                    |
| A Preferences ? X                                                                                                    | Cliquez ensuite sur Save Vous devez redémarrer le                                                                                                    |
| Interface Settings                                                                                                    | logiciel pour que le menu en français apparaisse.                                                                                                    |
| Interface Menus language: American English                                                                                                    |                                                                                                    |
| O Use autom skin                                                                                                    |                                                                                                    |
| Audo per opera per gene per se one S Show controls in full screen mode Start in minimal view mode Start in minimal view mode Start in minimal view mode Pause playbody d                                                                                                    |                                                                                                    |
| Video Show systery kor<br>Chercher le                                                                                                    |                                                                                                    |
| Alow only one instance                                                                                                    |                                                                                                    |
| Subtiles & OSD Privacy / Network Interaction<br>Abum art download policy: As soon as track is added •                                                                                                    |                                                                                                    |
| Image: Weight of the second second |                                                                                                    |
| Playlet Display playlet tree Pause on the last frame of a video                                                                                                    |                                                                                                    |
| Hotkeys File extensions association Set up associations                                                                                                    |                                                                                                    |
| Simple O All Reset Preferences     Save Cancel                                                                                                    |                                                                                                    |

# 2 Comment recevoir toutes les chaines de télévisions offertes par votre fournisseur d'accès

Je vais vous donner l'exemple qui concerne free, qui est le seul que je connaisse. Il est possible de recevoir sur son ordinateur, les 200 ou 300 chaînes qu'il propose en streaming. Voici comment procéder. Commencez par ouvrir VLC. Cliquez Média→Ouvrir un flux réseau et entrez l'URL suivante :

| 🛓 Lecteur multimédia VLC                                |                                              |             | 💌 🗎 🗘 Ouvrir un média                              |
|---------------------------------------------------------|----------------------------------------------|-------------|----------------------------------------------------|
| <u>M</u> édia <u>L</u> ecture <u>A</u> udio <u>V</u> id | éo <u>O</u> utils V <u>u</u> e A <u>i</u> de |             |                                                    |
| Liste de lecture                                        |                                              | Chercher    |                                                    |
| Liste de lecture                                        | Titre                                        | Durée Album | Protocole réseau                                   |
| Bibliothèque                                            |                                              |             | Entrer une URL réseau :                            |
| <ul> <li>Poste de travail</li> </ul>                    |                                              |             | http://mafreebox_freebox_fr/freeboxty/playlist_m3u |
| Périphériques                                           |                                              |             |                                                    |
| Réseau local                                            |                                              |             | http://www.example.com/stream.avi<br>rtp://@:1234  |
| ▶ Internet                                              |                                              |             | mms://mms.examples.com/stream.asx                  |
|                                                         |                                              | Tu) 150%    | http://www.yourtube.com/watch?v=gg64x              |
|                                                         |                                              |             | Afficher plus d'options                            |
|                                                         | Liste des cha                                | uînes       | Lire  Annuler                                      |

Vous indiquez de cette façon, votre box et la liste au format M3U de toutes les chaînes de télévision accessibles, que vous pourrez donc lire avec VLC sur votre PC. Lorsque le débit est bon, les chaînes sont bonnes même en HD, si le flux est suffisant. Pour les autres Orange, SFR etc... à vous de voir ce qu'il faut mettre dans l'URL en lisant la documentation ou en posant la question à votre FAI. Merci de me donner la réponse.

#### 2.1 Comment allons-nous pouvoir lire cette liste ?

Cliquez sur le bouton liste des chaînes. Voici une partie de cette liste pour Free.

| Média       Lecture       Image: Chercher         Liste de lecture       Itre       Durée       Album         Bibliothèque       Encyclo       Encyclo         Poste de travail       Encyclo       Encyclo         Demain.tv       Encyclo       Encyclo         Réseau local       MyZen.tv       MyZen.tv         Internet       MyZen.tv       Encyclo         Stele sud       Periphériques       Store de travail         Souvenirs from Earth       Souvenirs from Earth         Renault TV (bas débit)       Souvenirs from Earth         Renault TV (bas débit)       Astro Center TV         Cash TV       Media de colorade colorad                                                                                                    | •    |  |  |
|----------------------------------------------------------------------------------------------------|------|--|--|
| Liste de lecture       Titre       Durée       Album         Bibliothèque <ul> <li>Encyclo</li> <li>Demain.tv</li> <li>Demain.tv</li> <li>Demain.tv</li> <li>Myzen.tv HD</li> <li>Myzen.tv HD</li> <li>Myzen.tv (bas débit)</li> <li>Myzen.tv (bas débit)</li> <li>Stelesud</li> <li>Prescreens Museum HD HD</li> <li>Souvenirs from Earth</li> <li>Renault TV (bas débit)</li> <li>Astro Center TV</li> <li>Cash TV</li> <li>M6 Boutique &amp; Co (bas dé</li> <li>M6 Boutique &amp; Co</li> </ul> <ul> <li>M6 Boutique &amp; Co</li> </ul>                                                                                                    | *    |  |  |
| Liste de lecture       Titre       Durée       Album         Bibliothèque <ul> <li>Encyclo</li> <li>Poste de travail</li> <li>Demain.tv</li> <li>Demain.tv</li> <li>KTO</li> <li>MyZen.tv HD</li> <li>MyZen.tv (bas débit)</li> <li>MyZen.tv (bas débit)</li> <li>Sifuo 3D HD</li> <li>Altesud</li> <li>Purescreens Museum HD HD</li> <li>Souvenirs from Earth</li> <li>Renault TV (bas débit)</li> <li>Astro Center TV</li> <li>Cash TV</li> <li>M6 Boutique &amp; Co (bas dé</li> <li>M6 Boutique &amp; Co</li> <li>M6 Boutique &amp; Co</li> <li>M6 Boutique &amp; Co</li> <li>Mathematical and the state of the state of the st</li></ul>                                                                                                    |      |  |  |
| Bibliothèque <ul> <li>Encyclo</li> <li>Demain.tv</li> <li>Demain.tv</li> <li>Demain.tv</li> <li>MyZen.tv HD</li> <li>MyZen.tv</li> <li>Internet</li> <li>MyZen.tv (bas débit)</li> <li>Sflow 3D HD</li> <li>Sflow 3D HD</li> <li>Sitesud</li> <li>Purescreens Museum HD HD</li> <li>Souvenirs from Earth</li> <li>Renault TV (bas débit)</li> <li>Souvenirs from Earth</li> <li>Renault TV (bas débit)</li> <li>Astro Center TV</li> <li>Cash TV</li> <li>M6 Boutique &amp; Co (bas dé)</li> <li>M6 Boutique &amp; Co</li> <li>M6 Boutique &amp; Co</li></ul>                                                                                                    |      |  |  |
| Poste de travail <ul> <li>Demain.tv</li> <li>Périphériques</li> <li>KTO</li> <li>MyZen.tv HD</li> </ul> Réseau local <ul> <li>MyZen.tv</li> <li>MyZen.tv (bas débit)</li> <li>Silow 3D HD</li> <li>Silow 3D HD</li> <li>A Telesud</li> <li>Purescreens Museum HD HD</li> <li>Souvenirs from Earth</li> <li>Renault TV (bas débit)</li> <li>Astro Center TV</li> <li>Cash TV</li> <li>M6 Boutique &amp; Co (bas dé)</li> <li>M6 Boutique &amp; Co</li> </ul>                                                                                                    |      |  |  |
| <ul> <li>Périphériques</li> <li>Périphériques</li> <li>Réseau local</li> <li>MyZen.tv HD</li> <li>Internet</li> <li>MyZen.tv (bas débit)</li> <li>3Flow 3D HD</li> <li>3Flow 3D HD</li> <li>3 A Telesud</li> <li>Purescreens Museum HD HD</li> <li>Souvenirs from Earth</li> <li>Renault TV (bas débit)</li> <li>Astro Center TV</li> <li>Cash TV</li> <li>M6 Boutique &amp; Co (bas dé</li> <li>M6 Boutique &amp; Co</li> </ul>                                                                                                    |      |  |  |
| Réseau local       WJZen.tv         Internet       MJZen.tv (bas débit)         WJZen.tv (bas débit)       WJZen.tv (bas débit)         WJZen.tv (bas débit)       WJZen.tv (bas débit)         WJZEN.tv (bas débit)       WJZEN.tv (bas débit)         WJZEN.tv (bas débit)       WJZEN.tv (bas débit)         WJZEN.tv (bas débit)       WJZEN.tv (bas débit)         WJZEN.tv (bas débit)       WJZEN.tv                                                                                                    |      |  |  |
| Internet          WyZen.tv          Internet          WyZen.tv          Internet <td< td=""><td></td></td<>                                                                                                    |      |  |  |
| <ul> <li>Internet</li> <li>WyZen.tv (bas débit)</li> <li>General SHOW 3D HD</li> <li>General SHOW 3D HD</li></ul>                                                                                                    |      |  |  |
| S Flow 3D HD<br>S A Telesud<br>Purescreens Museum HD HD<br>Souvenirs from Earth<br>Renault TV (bas débit)<br>Astro Center TV<br>Cash TV<br>M6 Boutique & Co (bas dé<br>M6 Boutique & Co                                                                                                    |      |  |  |
|                                                                                                    |      |  |  |
| Souvenirs from Earth     Souvenirs from Earth     Souvenirs from E |      |  |  |
| Renault TV (bas débit)     Astro Center TV     Cash TV     M6 Boutique & Co (bas dé     M6 Boutique & Co                                                                                                    |      |  |  |
| Astro Center TV     Cash TV     M6 Boutique & Co (bas dé     M6 Boutique & Co                                                                                                    |      |  |  |
| Image: Cash TV       Image: Cash TV       Image: C                                                                                                    |      |  |  |
| <ul> <li>We M6 Boutique &amp; Co (bas dé</li> <li>We M6 Boutique &amp; Co</li> </ul>                                                                                                    |      |  |  |
| 🐭 M6 Boutique & Co                                                                                                    |      |  |  |
| M6 Boutique & Co                                                                                                    |      |  |  |
| Best of Shopping (bas débit)                                                                                                    |      |  |  |
| Best of Shopping                                                                                                    |      |  |  |
|                                                                                                    |      |  |  |
| TIT - Toulouse                                                                                                    |      |  |  |
| TV7 Bordeaux                                                                                                    | -    |  |  |
| 00:00                                                                                                    |      |  |  |
|                                                                                                    | :00  |  |  |
|                                                                                                    | ):00 |  |  |
|                                                                                                    | ):00 |  |  |

#### 2.2 Convertir et enregistrer

Le but est d'enregistrer la chaîne que vous êtes entrain d'écouter (contrairement à CapTvTy qui enregistre en replay, ce qui est souvent plus commode que le direct, il faut bien le reconnaître). Faut-il encore que l'émission soit rediffusée en replay.

Menu Média → Convertir - Enregistrer → Onglet Réseau → Bouton « Convertir / Enregistrer »

| 🛓 Ouvrir un média                                                                                                    | 🛓 Convertir                                                                                                    |
|----------------------------------------------------------------------------------------------------|----------------------------------------------------------------------------------------------------|
|                                                                                                    | Cliquez sur Parcourir                                                                                                    |
| Afficher glus d'options Convertir / Enregistrer  Annuler                                                                                                    |                                                                                                    |
| Imagistrer sous         Organiser       Nouveau dossier         Tracing       Nom         Modifié le         Videos         Organiser VideoLAN + VLC +         Programiser VideoLAN + VLC +         Rechercher dans : VLC         Imagistrer VideoLAN + VLC +         Nom         Modifié le         Videos         Imagistrer VideoLAN         Imagistrer VideoLAN         Imagistrer Videos         Imagistrer Videos         Imagistrer Videos         Imagistrer Videos         Imagistrer Videos         Imagistrer Videos         Imagistrer Videos         Imagistrer Videos         Imagistrer Videos         Imagistrer Videos         Imagistrer Videos | Vous trouvez dans le répertoire de videoLAN\VLC,<br>un raccourci sur Vidéos. A vous de modifier se<br>raccourci pour qu'il pointe à l'endroit ou vous<br>voulez enregistrer le fichier (par exemple, un sous<br>répertoire TV de votre répertoire système Vidéos, ou<br>Mes vidéos selon la version de Windows).<br>Vous avez deux solutions, modifier ce raccourci ou<br>le supprimer pour en créer un autre pointant<br>correctement. Il semble que le format ps proposé par<br>défaut, doit être conservé.<br><i>J'attends plus d'informations pour poursuivre cette</i><br><i>fiche</i> . |

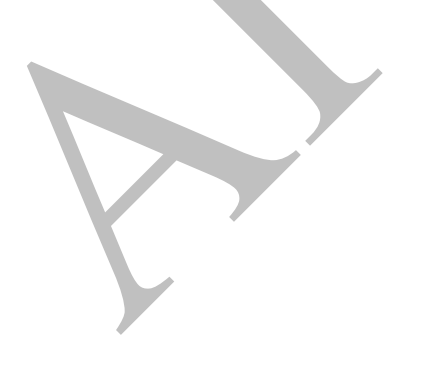